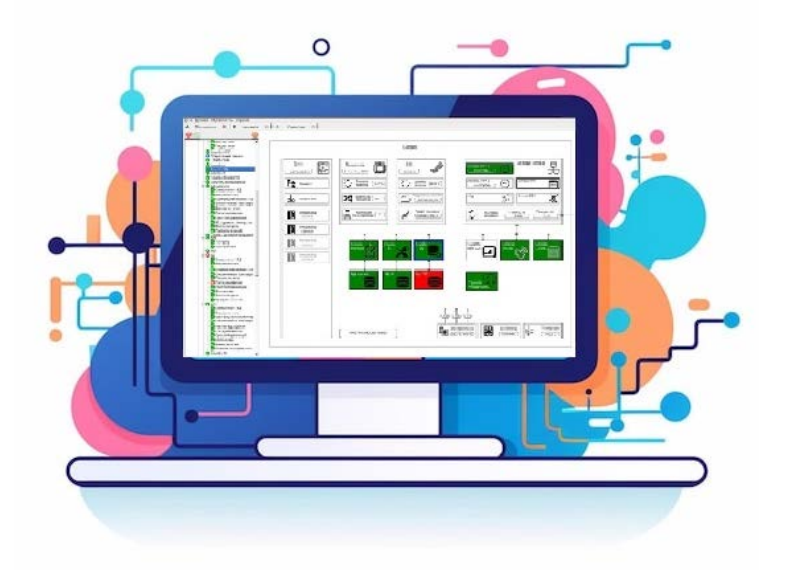

# Инструкция по установке, настройке и запуску изделия

# ПС «Контроль-ТС»

Листов 27

# СОДЕРЖАНИЕ

| Введение                                                             | 3  |
|----------------------------------------------------------------------|----|
| 1. Установка программы                                               | 3  |
| 1.1. Установка клиентской части                                      | 3  |
| 1.2. Установка серверной части                                       | 5  |
| 2. Алгоритм настройки программы                                      | 6  |
| 2.1. Общий алгоритм настройки программы                              | 6  |
| 2.2. Алгоритм настройки в зависимости от варианта поступления данных | 8  |
| 2.2.1. Поступление данных от внешних систем                          | 8  |
| 2.2.2. Поступление данных от системы Nagios                          |    |
| 2.3. Разработка мнемосхемы контролируемых средств                    | 11 |
| 2.4. Создание XML-словаря для внешних систем                         | 16 |
| 2.5. Создание XML-словаря для системы Nagios                         |    |
| 2.5.1. Генерация XML-файла с данными системы Nagios                  |    |
| 2.5.2. Конфигурационный файл                                         | 19 |
| 2.5.3. Словарь контролируемых средств                                |    |
| 2.6. Настройка модуля взаимодействия с Nagios                        |    |
| 2.7. Настройка расположения мнемосхем и словарей                     |    |
| 2.8. Проверка функционирования программы                             |    |
| 3. Вызов и загрузка программы                                        |    |
| 3.1. Серверная часть                                                 |    |
| 3.2. Клиентская часть                                                |    |
|                                                                      |    |

# Введение

В настоящей инструкции приведены сведения об установке и алгоритме настройки Программного средства «Унифицированный комплекс контроля и управления техническими средствами (Контроль-TC)» (далее, ПС «Контроль-TC»).

ПС «Контроль-ТС» включает в себя серверную часть и клиентскую часть (интерфейс оператора).

Клиентская часть может применяться в двух версиях:

- Как отдельное приложение (программа «Контроль-TС»).
- Как визуальные компоненты Qt для встраивания в виде вкладок в существующие и создаваемые программы на языке Qt.

Программное средство «Контроль-ТС» устанавливается на выделенный физический сервер или виртуальную машину со следующими техническими характеристиками:

- CPU: не хуже Intel Xeon 4 физических ядер;
- объем ОЗУ: не менее 2 Гбайт;
- объем свободного дискового пространства: не менее 20 Гбайт;
- два сетевых интерфейса: подключение к ЛВС со скоростью не менее 100 Мбит/с; подключение к сети Интернет со скоростью не менее 2 Мбит/с.

Операционная система сервера: ОС Astra Linux SE 1.6.

# 1. Установка программы

### 1.1. Установка клиентской части

В случае если клиентская часть ПС «Контроль-ТС» встраивается в стороннее приложение, установка выполняется средствами этого приложения.

Если клиентская часть применяется как отдельное самостоятельное приложение (программа «Контроль-TC»), ее установка выполняется с компакт-диска, на котором находится исполняемый файл control-ts\_win.exe, содержащий установочные файлы программы.

Для установки программы «Контроль-TC» в ОС MS Windows необходимо:

- войти в систему с правами администратора (в настройках ОС пользователь должен быть включен в группу «Администраторы»);
- отключить все системы, контролирующие установку ПО на ПЭВМ (антивирусные программы, брандмауэр ОС и пр.);
- запустить установочный файл control-ts\_win.exe;
- в открывшемся окне установки нажать на кнопку «Далее»;

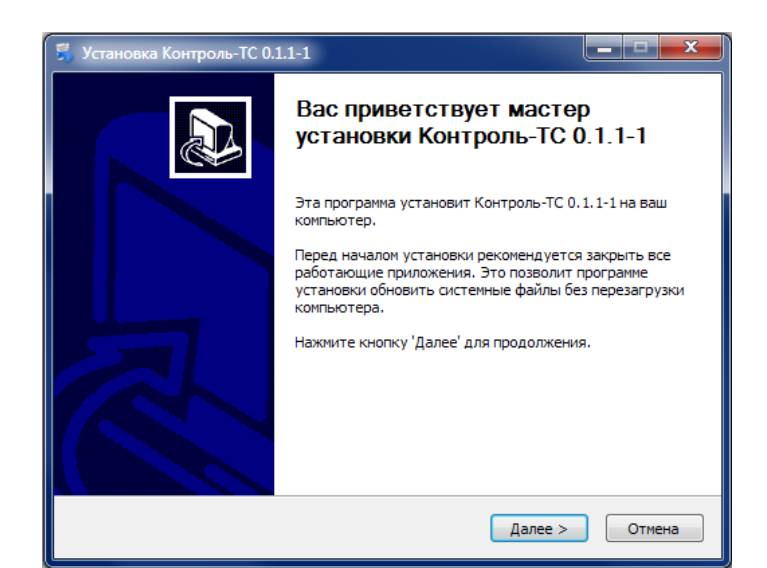

 по умолчанию программа «Контроль-ТС» будет установлена в папку C:\Program Files (x86)\Control TS. По кнопке «Обзор» папку можно изменить. Для установки программы нажать на кнопку «Установить»;

| 募 Установка Контроль-ТС 0.1.1-1                                                                                                    |                                |
|----------------------------------------------------------------------------------------------------|--------------------------------|
| Выбор папки установки<br>Выберите папку для установки Контроль-TC 0.1.1-1.                                                                                                    |                                |
| Программа установит Контроль-ТС 0.1.1-1 в указанную папку. Чтобы<br>приложение в другую папку, нажните кнопку 'Обзор' и укажите ее. Н<br>'Установить', чтобы установить программу. | і установить<br>Іажмите кнопку |
| Папка установки<br>С:\Program Files (x86)\Control TS\                                                                                                    | Обзор                          |
| Требуется на диске: 103.0 Мбайт<br>Доступно на диске: 324.1 Гбайт<br>Nullsoft Install System v2.42.6-Unicode —                                                                     |                                |
| < Назад Установит                                                                                                    | гь Отмена                      |

начинается установка (может продлиться до 5 минут), следует дождаться ее завершения;

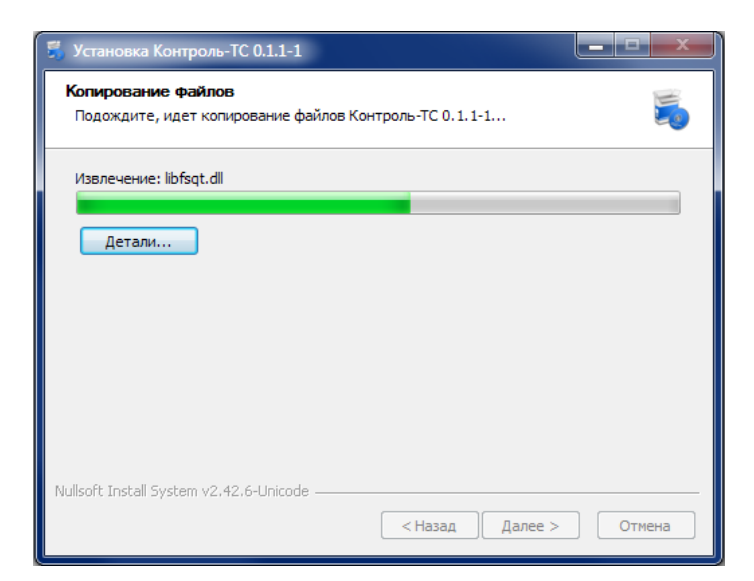

 на завершающем шаге можно при необходимости отказаться от автоматического запуска программы после установки, а также создания ярлыка на рабочем столе ПК. Для этого следует убрать флажок из соответствующего поля (полей);

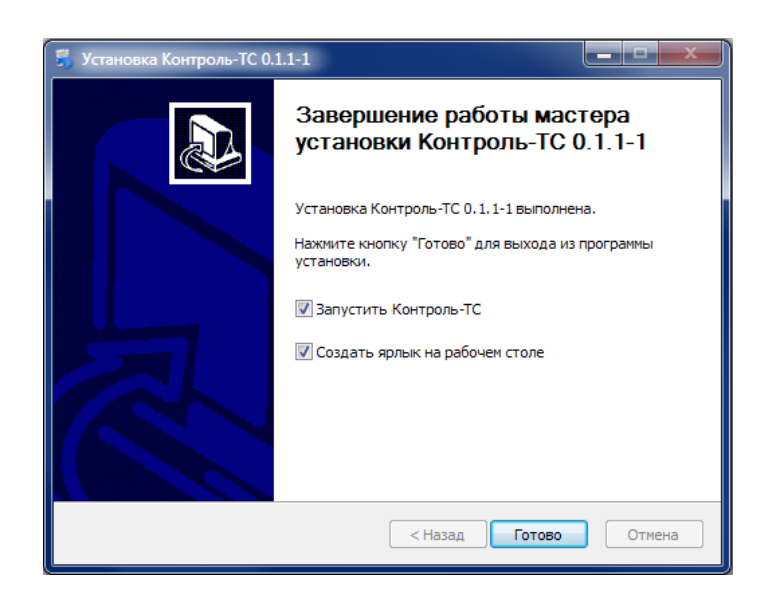

Для завершения установки нажать на кнопку «Готово».

В меню «Пуск» (и на рабочем столе, если данная настройка не была выключена) появляется иконка для запуска программы. Установка программы «Контроль-TC» завершена.

# 1.2. Установка серверной части

Перед установкой необходимо обеспечить следующие условия:

1) На OC Astra Linux Special Edition 1.6 установить последние официальные обновления безопасности согласно инструкций по установке обновлений OC Astra Linux с компакт-дисков с официального сайта Astra Linux.

 В системе настроить обновления в /etc/apt из официальных репозитории ОС Astra Linux Special Edition 1.6 и комплекта разработчика Astra Linux Special Edition 1.6, а также последнего официального обновления безопасности, в том числе для дисков со средствами разработки.

Установка серверной части ПС «Контроль-ТС» выполняется с компакт-диска, на котором находятся установочные файлы в формате shell-скриптов и пакетов \*.deb (для ОС Astra Linux SE).

Установка осуществляется от имени пользователя с правами администратора (не root). Чтобы установить серверную часть ПС «Контроль-ТС», необходимо:

1) Вставить компакт-диск с СПО и подключить его штатными средствами ОС.

2) Перейти в каталог с установочными файлами:

\$ cd /media/cdrom0/<каталог>,

где <каталог> – наименование каталога.

3) Выполнить установку путем запуска скрипта:

\$ sudo sh install.sh

В процессе установки отвечать утвердительно на запросы установщика. По окончании установки выводится сообщение о ее успешном завершении.

В случае возникновения ошибок установка будет прервана и на экран выводится сообщение с описанием ошибки.

4) Убедиться в успешной установке серверной части ПС «Контроль-ТС» путем проверки работоспособности служб. Для этого следует выполнить команды:

\$ sudo systemctl status fsconf

\$ sudo systemctl status postgresql

\$ sudo systemctl status techstated

\$ sudo systemctl status techstate-nagiosd

\$ sudo systemctl status nginx

Все ответные сообщения должны свидетельствовать о работоспособности служб сервера.

# 2. Алгоритм настройки программы

2.1. Общий алгоритм настройки программы

Перед применением ПС «Контроль-ТС» в разрабатываемом программном и аппаратно-программном комплексе (далее - комплекс) необходимо:

- определить и зафиксировать структуру контролируемых программно-аппаратных средств и подлежащих контролю параметров;
- разработать мнемосхемы: определить тип, глубину и объем отображения информации на них.

Для этого создаются настроечные файлы, которые должны располагаться на серверной части ПС «Контроль-ТС». Файлы могут быть размещены вручную или включены в отдельно создаваемый дистрибутив. Состав и назначение настроечных файлов приводится в таблице 1.1.

Таблица 1.1

| Наименование и назначение файла                                                                                                    | Формат файла/<br>Создание                                                                                                    | Каталог размещения                                                                                                  |
|----------------------------------------------------------------------------------------------------|----------------------------------------------------------------------------------------------------|----------------------------------------------------------------------------------------------------|
| <Наименование>.svg<br>Например: mnemonicDiagramComplex.svg<br>Мнемосхема контролируемых средств,<br>отображается в интерфейсе клиента<br>tsDict.xml<br>Для данных, поступающих от внешних систем.<br>XML-словарь, содержит uuid, наименования                                                                                                    | SVG, масштабируемая<br>векторная графика.<br>Создается вручную в<br>редакторе Inkscape,<br>см. 2.3<br>XML, язык текстовой<br>разметки.<br>Создается вручную | /home/forsys/mnemonic/*/svg<br>где * – название проекта<br>/home/forsys/mnemonic/*/dict<br>где * – название проекта |
| контролируемых средств (для отображения в<br>интерфейсе клиента) и пути расположения<br>мнемосхем                                                                                                    | одновременно с<br>мнемосхемами, см. 2.4                                                                                                    |                                                                                                    |
| tsDict.xml<br>Для данных, поступающих от системы Nagios.<br>Конфигурационный файл, указывает путь к<br>головной мнемосхеме комплекса                                                                                                    | XML, язык текстовой<br>разметки.<br>Создается вручную<br>одновременно с<br>мнемосхемами, см. 2.5.2                                                          | /home/forsys/mnemonic/*/dict<br>где * – название проекта                                                            |
| tsNagiosDict.xml<br>Для данных, поступающих от системы Nagios.<br>XML-словарь, содержит описание<br>контролируемых средств и пути расположения<br>мнемосхем. Используется для преобразования<br>данных Nagios в формат ПС «Контроль-TC».<br>Определяет иерархическую структуру дерева<br>контролируемых средств и мнемосхем в<br>интерфейсе клиента | XML, язык текстовой<br>разметки.<br>Создается вручную<br>одновременно с<br>настройкой Nagios и<br>мнемосхемами, см. 2.5.3                                   | /home/forsys/mnemonic/*/dict<br>где * – название проекта                                                            |
| <Наименование>.conf<br>Например: techstate-nagios-aspat.conf<br>Конфигурационный файл с настройкой модуля<br>взаимодействия с системой Nagios<br>(techstate-nagiosd)<br>Файл также содержит перечень IP-адресов от<br>Nagios, разрешенных для отображения в                                                                                         | CONF.<br>Создается вручную или<br>входит в дистрибутив,<br>см. 2.6                                                                                          | /etc/techstate-nagios.d                                                                                             |

| Наименование и назначение файла         | Формат файла/<br>Создание | Каталог размещения               |
|-----------------------------------------|---------------------------|----------------------------------|
| интерфейсе клиента (белый список)       |                           |                                  |
| <Наименование>.conf                     | NGINX.                    | /etc/nginx/conf.d/default.conf.d |
| Например: mnemonic-ntc.conf             | Создается вручную,        |                                  |
| Конфигурационный файл с настройкой      | см. 2.7                   |                                  |
| расположения мнемосхем и словарей.      |                           |                                  |
| Используется для обеспечения доступа из |                           |                                  |
| клиентской части                        |                           |                                  |

2.2. Алгоритм настройки в зависимости от варианта поступления данных

Есть два варианта поступления данных о техническом состоянии контролируемых средств в ПС «Контроль-ТС»:

- Поступление данных от внешних систем согласно протоколу информационнологического взаимодействия (ИЛВ) в формате XML посредством HTTP/REST API (описание REST API см. Приложение 1).
- 2) Поступление данных от системы мониторинга Nagios в формате mklivestatus посредством TCP/IP.

В зависимости от варианта поступления данных различаются шаги по настройке ПС «Контроль-TС» для применения в разрабатываемом комплексе, см. ниже.

2.2.1. Поступление данных от внешних систем

При поступлении данных от внешних систем для настройки ПС «Контроль-ТС» необходимо:

 Получить структуру контролируемых средств (включая их уникальные идентификаторы uuid) на основании протокола ИЛВ с внешней системой.

На рис. 2.1 приведен пример структуры контролируемых средств в протоколе ИЛВ.

В протоколе ИЛВ также определяется структура XML-

| пп.<br>уровень<br>перар<br>хип | Комп -<br>лекс | Тип<br>оборудования                                                        | Имя объекта<br>управления<br>(атрибут name) | Уникальный<br>идентификатор<br>(атрибут uuid) |
|--------------------------------|----------------|----------------------------------------------------------------------------|---------------------------------------------|-----------------------------------------------|
| 1                              | КУОАС          |                                                                            | KUOAS                                       | a25b3b7b-450b-413b-<br>b205-bb8196ccd303      |
| 1.1                            | КУК<br>КРС     | Комплекс управления и<br>контроля коммутацией и<br>распределением сигналов | KUKKRS                                      | da330a2f-0128-428e-<br>a9cf-dde38515206f      |
| 1.1.1                          |                | Шкаф КУК КРС                                                               | KUKKRSRack                                  | 7c2f9664-6cfa-4196-<br>9338-d7943dc73171      |
| 1.1.2                          |                | Коммутатор высокоскоростных потоков данных 1                               | KUKKRSSwFeed1                               | a1138bd5-cd84-40d0-<br>9f44-8a737ec57321      |
| 1.1.3                          |                | Коммутатор высокоскоростных<br>потоков данных 2                            | KUKKRSSwFeed2                               | 7186eea2-7168-4e53-<br>b67c-33a766ce6c96      |
| 1.1.4                          |                | Сетевой коммутатор<br>потоков управления                                   | KUKKRSSwCtl                                 | 9b750c5d-84b3-478c-<br>af24-77c27b7f2632      |
| 1.1.5                          |                | Сервер распределения и комму-<br>тации потоков данных 1                    | KRS1                                        | 20b9970e-7269-4ac8-<br>b63a-c93e66bc2a93      |
| 1.1.6                          |                | Сервер распределения и комму-<br>тации потоков данных 2                    | KRS2                                        | 93951c08-3e66-42bb-<br>9b2a-a92262064b63      |
| 1.1.7                          |                | Сервер хранения данных                                                     | UOKDB                                       | 14261070-9a28-40df-<br>b75f-62402fabdeb8      |
| 1.1.8                          |                | Сервер управления и контроля                                               | UOKWeb                                      | 0071c5c9-402c-4f2a-<br>9f0b-fd7f2459b2cf      |
| 1.1.9                          |                | Источник бесперебойного<br>питания                                         | KUKKRSUPS                                   | 78a449ad-d680-47a0-<br>bcee-8adf9cd2e0d8      |
| 1.1.10                         | АЧВС           | Аппаратура частотно-<br>временной синхронизации                            | ACH                                         | b8eb3a35-5767-43b5-<br>9d45-3842c53d6799      |
| 1.1.10.1                       |                | Контроллер СЕВ                                                             | KSEV                                        | d8531fb6-49dd-4748-<br>b4cb-b1fc94fbbd27      |

Рисунок 2.1

сообщения с данными о ТС, которое будет поступать на вход ПС «Контроль-ТС». На основании этого XMLсообщения строится иерархия дерева контролируемых средств И мнемосхем В интерфейсе клиента.

На рис. 2.2 приведен пример сообщения, соответствующего конкретной реализации протокола.

- 📄 cpas\_exp.xml epsil ktech5tate dtFrom="2020-01-21T07:55:37.8492" forecast="0" dtTo="2020-01-21T07:55:37.8492" operable="error" type="complex" uuid="a25b3b7b-450b-413b-b205-bb8196ccd303" comment="" name="KU0AS"> <tech5tate dtFrom="2020-01-21T07:55:37.8492" forecast="0" dtTo="2020-01-21T07:55:37.8492" operable= "error" type="complex" uuid="da30a2f-0128-428e-a90f-dda38515206f" comment="" name="KUKKKS"> <tech5tate dtFrom="2020-01-21T07:55:37.8492" forecast="0" dtTo="2020-01-21T07:55:37.8492" operable= "error" type="system" uuid="r2c2f9664-6ofa-4196-9338-d7943d673171" comment="" name="KUKKKSRAck"> <tech5tate dtFrom="2020-01-21T07:55:37.8492" forecast="0" dtTo="2020-01-21T07:55:37.8492" operable= "error" type="system" uuid="r2c2f9664-6ofa-4196-9338-d7943d673171" comment="" name="KUKKKRSRAck"> <tech5tate dtFrom="2020-01-21T07:55:37.8492" forecast="0" dtTo="2020-01-21T07:55:37.8492" operable= "error" type="device" uuid="name="KUKKRSRAck"> <tech5tate dtFrom="2020-01-21T07:55:37.8492" forecast="0" dtTo="2020-01-21T07:55:37.8492" operable= "error" type="device" uuid="name="KUKKRSRAck"> <tech5tate dtFrom="2020-21-21T07:55:37.8492" forecast="0" dtTo="2020-01-21T07:55:37.8492" operable= "error" type="device" uuid=1138bd5-d844-00-9f44-8a73fec57321" comment="Yeen macroryment" (SNRF) " name="KUKKRSRAFed1"/> <tech5tate dtFrom="2020-21T07:55:37.8492" forecast="0" dtTo="2020-01-21T07:55:37.8492" operable= "error" type="device" uuid=121T07:55:37.8492" forecast="0" dtTo="2020-01-21T07:55:37.8492" operable= "error" type="device" uuid=121T07:55:37.8492" forecast="0" dtTo="2020-01-21T07:55:37.8492" operable= "error" type="device" uuid=121T07:55:37.8492" forecast="0" dtTo="2020-01-21T07:55:37.8492" operable= "error" type="device" uuid=121T07:55:37.8492" forecast="0" dtTo="2020-01-21T07:55:37.8492" operable= "error" type="device" uuid=121T07:55:37.8492" forecast="0" dtTo="2020-01-21T07:55:37.8492" operable= "error" type="device" uuid=1200-01-21T07:55:37.8492" forecast="0" dtTo="2020-01-21T07:55:37.8492" forecast="0" dtTo="20 name="KUKKRSSWFeed1"/> <techState dtFrom="2020-01-21T07:55:37.8492" forecast="0"dtTo="2020-01-21T07:55:37.8492" operable="ok" type="device" uuid="7186eae2-7168-4653-b670-33a766ce6096" comment="" name="KUKKRSSwFeed2"/> <techState dtFrom="2020-01-21T07:55:37.8492" forecast="0" dtTo="2020-01-21T07:55:37.8492" operable= "error" type="device" uuid="5570c564.84b3-478c-af24-77627b7f2632" comment="Ysen недоступен ( SNMP: )" name="KUKKRSSwC1"/> <techState dtFrom="2020-01-21T07:55:37.8492" operable="" name="KUKKRSSwFeed2"/> name="WUKKRSSWCL1"/> <techState dFrom="2020-01-21T07:55:37.8492" forecast="0" dtTo="2020-01-21T07:55:37.8492" operable= "ok" type="device" uuid="78a449ad-d680-47a0-bcee-8adf9cd2e0d8" comment="" name="KUKKRSUPS"> <faramlist> <faram unit="sum" description="Dpornosupyence spens pa6orm or 6arapex" val="51" name="battery\_left"/> <faram unit="sum" description="Sapsg 6arapex" val="100.0000" name="battery\_charge"/> </ParamList> </techState> Cicchibited dtFrom="2020-01-21T07:55:37.8492" forecast="0" dtTo="2020-01-21T07:55:37.8492" operable="ok"
  type="device" uuid="20b9970e-7269-4a08-b63a-c93e66bc2a93" comment="" name="KRS1"> 14 15 <ParamList> <Param description="Harpyska Ha SEDO EDOLECCODA SA 1 MMH" Val="0.0013" name="avgload lmin"/> <Param description="Harpyska Ha supo mpouecoopa as 1 kmH" val="0.0013" name="avgload\_imin"/>
  <Param description="Harpyska Ha supo mpouecoopa as 5 kmH" val="0.0025" name="avgload\_imin"/>
  <Param description="Harpyska Ha supo mpouecoopa as 15 kmH" val="0.0000" name="avgload\_imin"/>
  <Param unit="%" description="KosOgueo mpoerpakorno nogkakus" val="100.0000" name="svap\_free"/>
  <Param unit="%" description="KosOgueo mpoerpakorno nogkakus" val="100.0000" name="svap\_free"/>
  <Param unit="%" description="KosOgueo mpoerpakorno nogkakus" val="100.0000" name="svap\_free"/>
  <Param unit="%tr/od" description="KosOgueo creeosi rapakus" val="11912" name="traffic\_out"/>
  <Param description="Sampoom gammax YK HIM" val="1182" name="taffic\_out"/>
  <Param description="Sampaom acompagenemus HEN" val="10.000" name="koospat\_out"/>
  <Param description="Kawramuou KVOAC" val="1271" name="twosa-pat\_out"/>
  <Param description="Kawramuou KVOAC" val="1271" name="twosa-pat\_out"/>
  <Param description="Kawramuou KVOAC" val="1271" name="twosa-pat\_out"/>
  <Param description="Kawramuou KVOAC" val="1271" name="twosa-pat\_out"/>
  <Param description="Kawramuou KVOAC" val="1271" name="twosa-pat\_out"/>
  <Param description="Kawramuou KVOAC" val="1271" name="twosa-pat\_out"/>
  <Param description="Kawramuou KVOAC" val="1271" name="twosa-pat\_out"/>
  <Param description="Kawramuou KVOAC" val="1271" name="twosa-pat\_out"/>
  <Param description="Kawramuou KVOAC" val="1271" name="twosa-pat\_out"/>
  <Param description="Kawramuou KVOAC" val="1271" name="twosa-pat\_out"/>
  <Param description="Kawramuou KVOAC" val="1271" name="twosa-pat\_out"/>
  <Param description="Kawramuou KVOAC" val="1271" name="twosa-pat\_out"/>
  <Param description="Kawramuou KVOAC" val="1271" name="twosa-pat\_out"/>
  <Param description="Kawramuou KVOAC" val="1271" name="twosa-pat\_out"/>

Рисунок 2.2

2) Разработать мнемосхемы контролируемых средств с присвоением элементам схемы uuid, полученных на основании протокола ИЛВ. На рис. 2.3 приведен пример мнемосхемы для конкретной реализации протокола.

Подробнее 0 разработке мнемосхем см. 2.3.

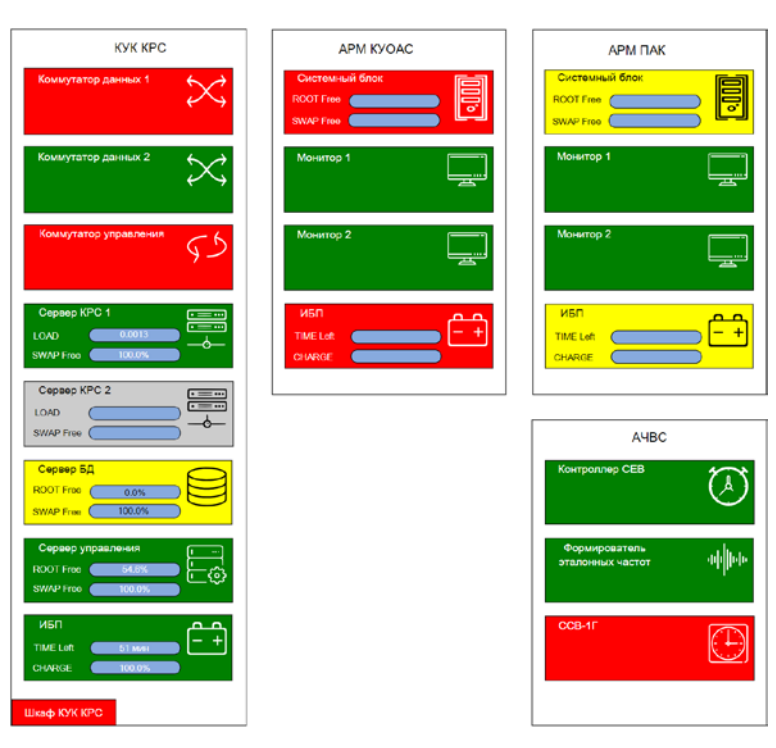

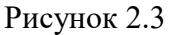

3) Создать XML-словарь контролируемых средств, который будет содержать путь головной мнемосхеме к контролируемых средств, uuid контролируемых средств, их наименования И пути расположения мнемосхем низшего уровня (при наличии). На рис. 2.4 приведен пример XML-словаря для конкретной реализации протокола. Подробнее о создании словаря см. 2.4.

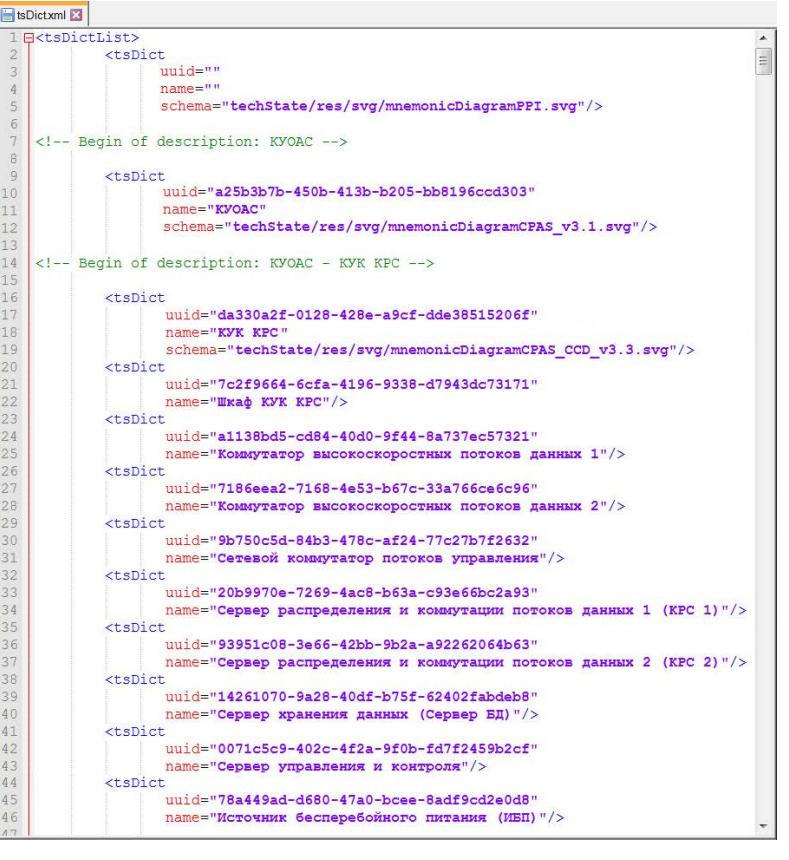

Рисунок 2.4

- Настроить расположение мнемосхем и словарей для обеспечения доступа к ним из клиентской части ПС «Контроль-TС» (подробнее см. 2.7).
- 5) Проверить функционирование ПС «Контроль-ТС» (подробнее см. 2.8).

2.2.2. Поступление данных от системы Nagios

При поступлении данных от системы Nagios для настройки ПС «Контроль-ТС» необходимо:

 Определить структуру контролируемых средств комплекса на основании данных, поступающих на вход ПС «Контроль-TC» от системы Nagios.

Для доступа к данным системы Nagios следует в веб-браузере ввести адрес http://IP-адрес cepверa/nagios (admin/admin).

Данные от системы Nagios также можно получить путем генерации XML-файла со списком контролируемых средств, подробнее см. 2.3.

 Разработать мнемосхемы контролируемых средств комплекса с присвоением uuid элементам мнемосхемы. Пример мнемосхемы с данными от системы Nagios приведен на рис. 2.5.

Подробнее о разработке мнемосхем см. 2.3.

Создать конфигурационный XML-файл, указывающий путь к головной мнемосхеме комплекса. Пример конфигурационного XML-файла приведен на рис. 2.14.

Подробнее о создании файла см. 2.5.2.

- 4) Создать XML-словарь контролируемых средств, который будет содержать описание контролируемых средств и пути расположения мнемосхем низшего уровня (при наличии). На основании этого XML-словаря определяется иерархия дерева контролируемых средств и мнемосхем в интерфейсе клиента. Пример XML-словаря контролируемых средств для данных Nagios приведен на рис. 2.15. Подробнее о создании XML-словаря см. 2.5.3.
- 5) Настроить расположение мнемосхем и словарей для обеспечения доступа из клиентской части ПС «Контроль-ТС» (подробнее см. 2.7).
- 6) Проверить функционирование ПС «Контроль-ТС» (подробнее см. 2.8).

2.3. Разработка мнемосхемы контролируемых средств

Мнемосхема отображается в клиентском интерфейсе и в графическом виде демонстрирует техническое состояние контролируемых средств.

Мнемосхема представляет собой файл в формате SVG (формат масштабируемой векторной графики). В качестве редактора можно использовать, например, Inkscape – свободный кроссплатформенный векторный графический редактор, в котором SVG является основным форматом.

В одном комплексе помимо головной мнемосхемы может быть сколько угодно мнемосхем низшего уровня, каждая из которых должна выполняться отдельным SVG-файлом. Готовые SVG-файлы мнемосхем должны располагаться на серверной части ПС «Контроль-TC», подробнее см. таблицу 1.

Элементы мнемосхемы изображаются штатными средствами редактора. Визуализация может быть самой разнообразной, это определяется размерами и сложностью комплекса, перечнем контролируемых параметров программных и аппаратных средств. На рис. 2.5 – 2.10 приведены примеры мнемосхем различного уровня сложности, имеющих разные способы визуализации.

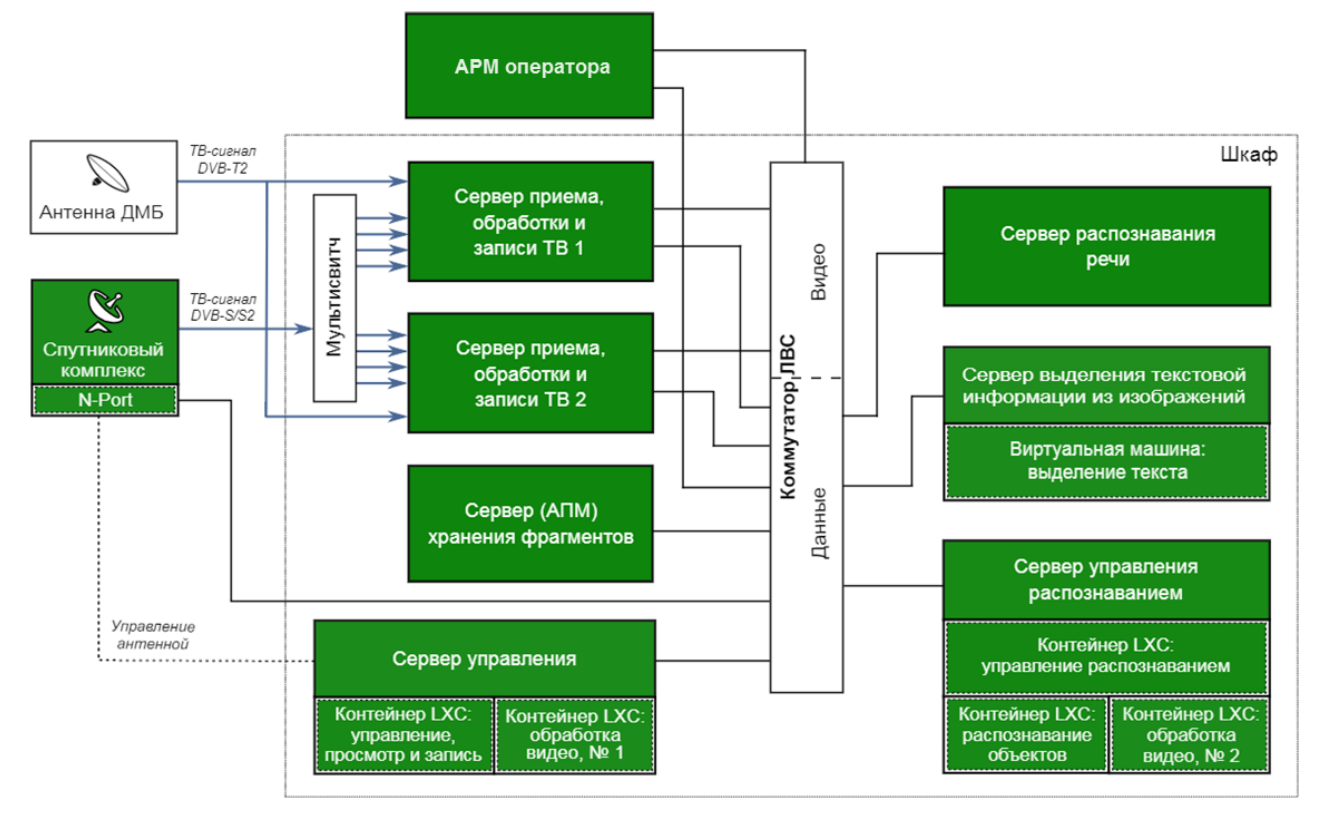

Рисунок 2.5 – Пример мнемосхемы 1

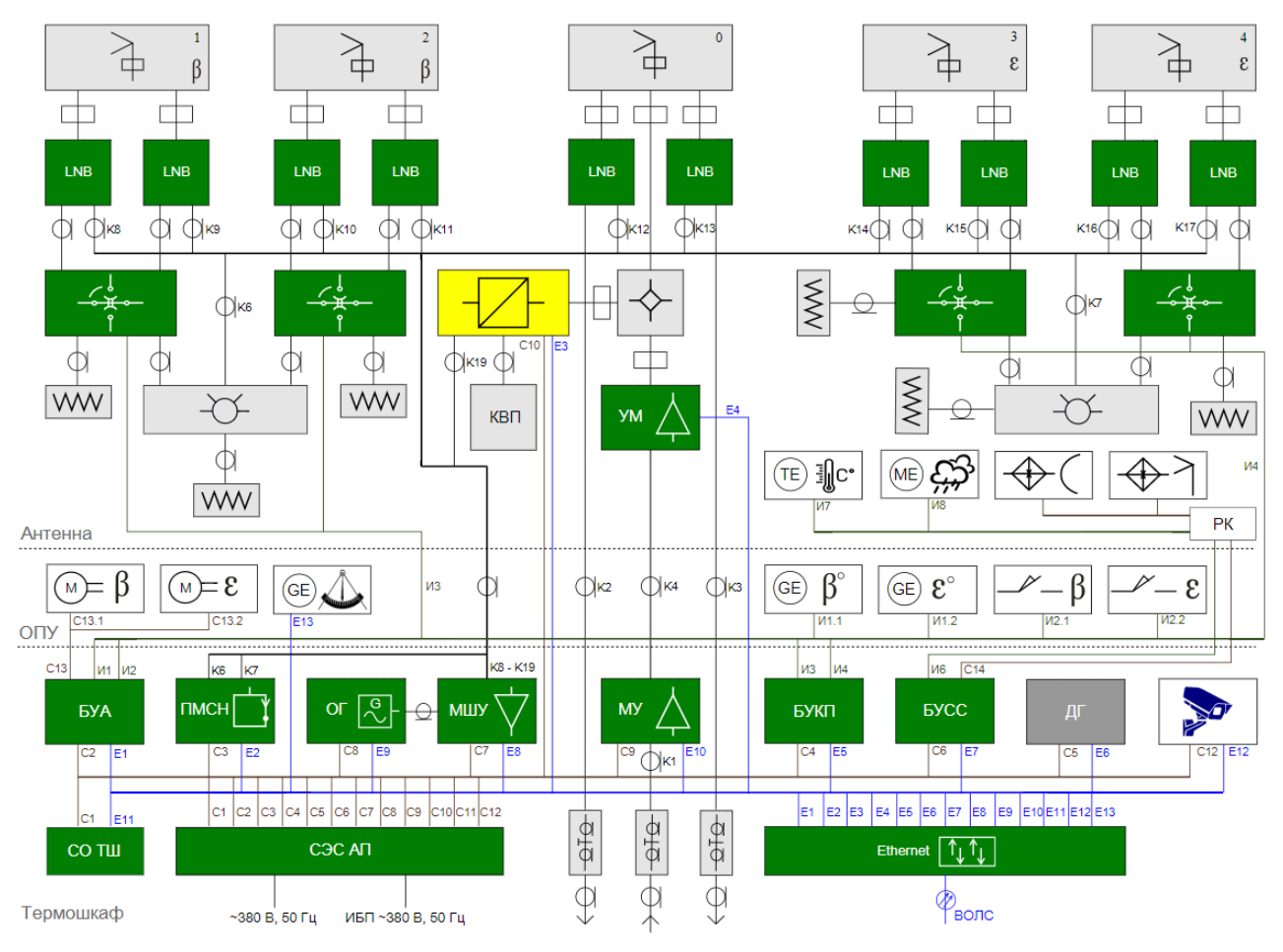

Рисунок 2.6 – Пример мнемосхемы 2

| Сервер вещания 1                                                                                                    | Сервер управления                                                                                                    | Сервер распознавания речи                                                                                                    |
|----------------------------------------------------------------------------------------------------|----------------------------------------------------------------------------------------------------|----------------------------------------------------------------------------------------------------|
| Диск     Процессор     Службы     Сетевы       /     ioad     cgred     службь       /var     zombie     cgconfig     NTP       /capture     memory     feedinfo     pot 514                                                                                                    | Диск         Процессор         Службы           /         load         crond           /boot         zombie         fottv           /data         heartbeat         feedinfo                        | Диск         Процессор         Память         Сетевые<br>службы         Службы           /boot         load         memory         NTP         asm           /capture         zombie         SWAP         SSH         crond |
| Сервер вещания 2                                                                                                    | /сартиге Сетевые<br>службы fspublisher                                                                                                    | Сервер распознавания текста                                                                                                    |
| Диск<br>/ load<br>/var<br>/capture<br>Лоас<br>/ cgconfig<br>feedinfo<br>Cарана<br>Cарана<br>Cар | NTP     ftv-epg-feed       Память     SSH       memory     port 22377       SWAP     ping 77                                                                                                    | Диск     Процессор     Память     Сетевые<br>службы     Службы       /     Ioad     memory     NTP     ocr_worker       /capture     zombie     SWAP     SSH     crond                                                      |
| Сервер управлен                                                                                                    | ия распознаванием                                                                                                    | Сервер получения данных Интернет                                                                                                    |
| Диск     web-interface     O6pa       /     madiadb     oct s2t topics opi       //data     traffic     ner rss pres       other     SSH       Imd-raid     IPMI       Память     Процессор       foad     process       SWAP     zombie                                                                                                    | Sorka<br>ion ctation<br>iew import translate<br>Cлужбы<br>config cgred circus crond<br>int-srv geocoder-srv gearmand mining-srv<br>ysqld nginx normer-srv ntpd<br>a-wt wa-srv wa-rest-srv wa-spider | Диск<br>/ Процессор<br>/ Ioad Память Сетевые<br>службы NTP<br>/<br>/<br>Zombie SWAP SSH Ofpadorчики<br>NTP<br>SSH Wa-spider<br>wa-import                                                                                    |

Рисунок 2.7 – Пример мнемосхемы 3

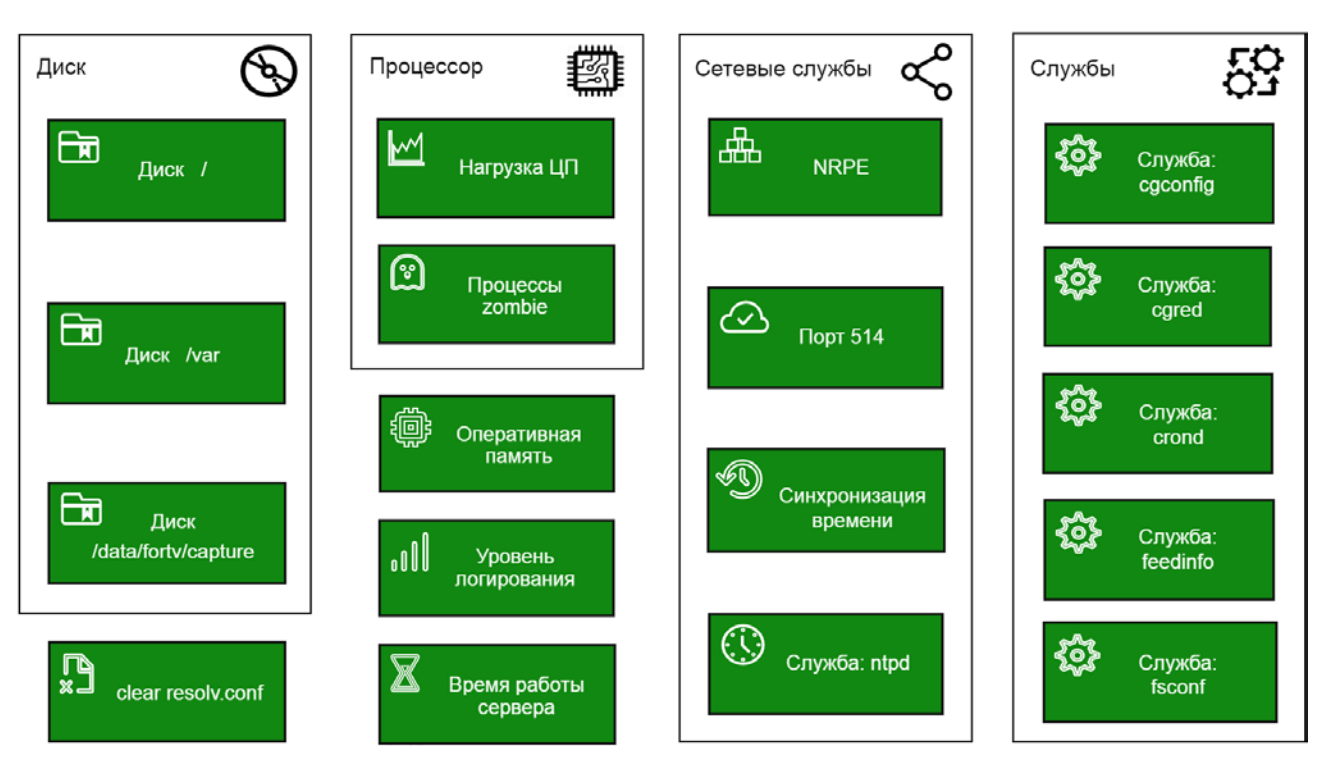

Рисунок 2.8 – Пример мнемосхемы 4

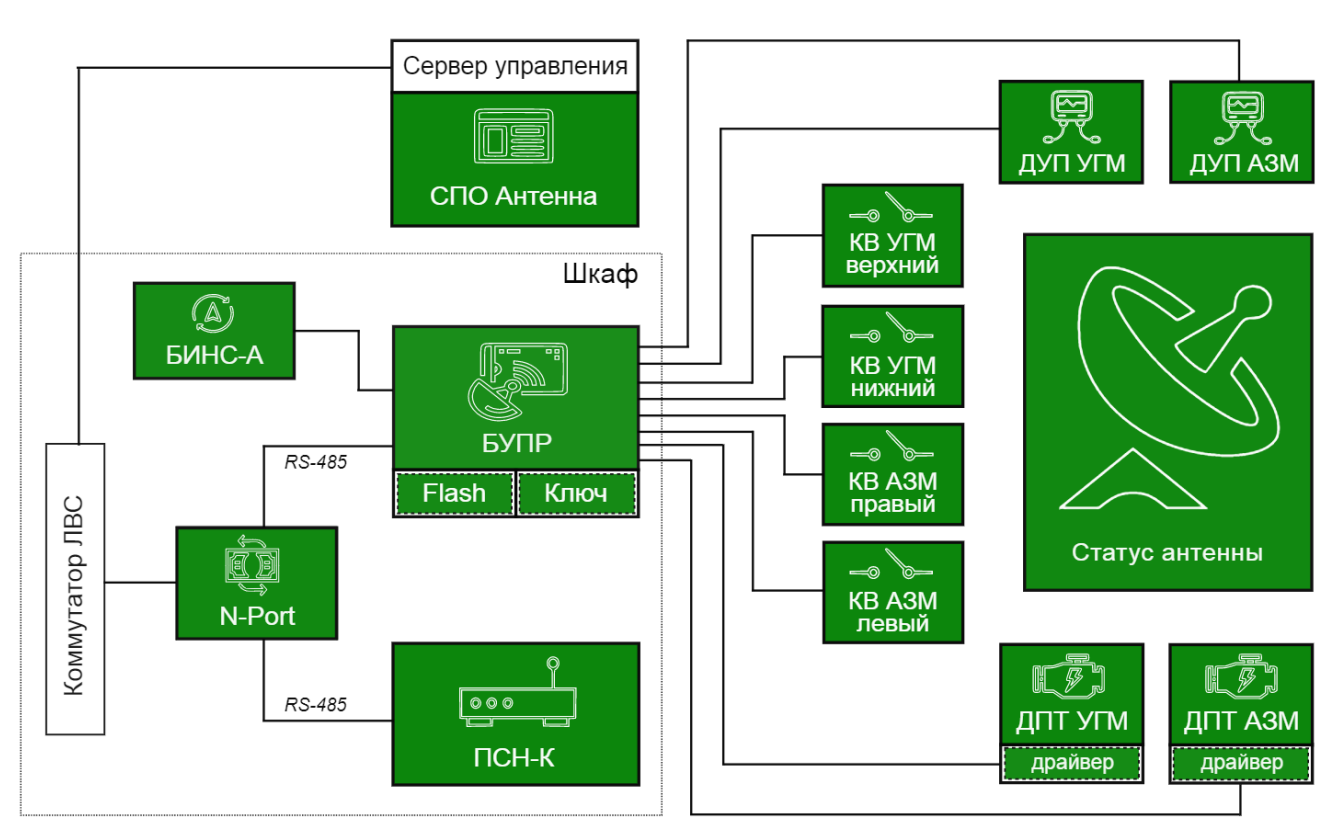

Рисунок 2.9 – Пример мнемосхемы 5

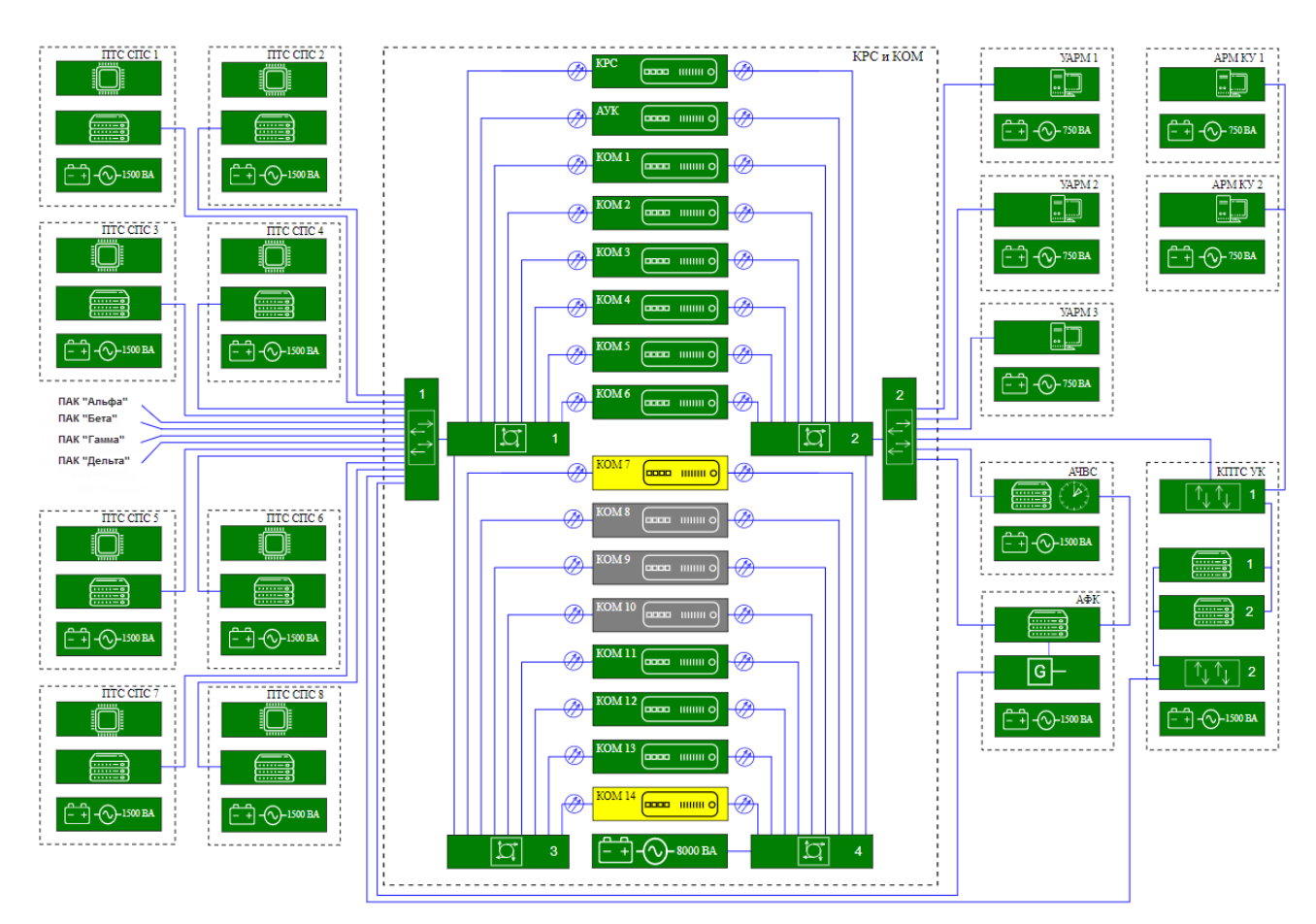

Рисунок 2.10 – Пример мнемосхемы 6

Между мнемосхемой и деревом контролируемых средств в клиентском интерфейсе есть жесткая связь – она задается идентификаторами контролируемых средств (uuid). Идентификатор одного и того же элемента на мнемосхеме и в XML-словаре контролируемых средств должен быть одинаковым.

При создании мнемосхем следует учитывать:

- 1) элементы на мнемосхеме могут быть двух видов:
  - активные (это цветовые индикаторы TC контролируемых средств) изменение их состояния отображается цветом;
  - неактивные цвет этих элементов не меняется (они не контролируются), но могут изображаться на мнемосхеме для формирования целостной структуры комплекса;
- в XML-структуре мнемосхемы (открывается по кнопке Панели инструментов) каждый элемент и составляющие его изображение объекты имеют свой уникальный идентификатор;
- каждый активный элемент мнемосхемы следует сгруппировать: все составляющие его объекты – основная фигура, условный знак, текст, должны входить в одну группу. Для этого следует выделить все объединяемые объекты и нажать на кнопку III панели инструментов;
- сгруппированному активному элементу необходимо присвоить идентификатор (uuid) – и он должен соответствовать идентификатору этого контролируемого средства в XML-словаре.

Главное условие – идентификатор должен быть присвоен группе в целом (g id="group\_uuid") и основному объекту группы (path id="uuid"/ rect id="uuid"). Только при соблюдении этого условия цвет фона активного элемента будет изменяться при изменении его состояния. Пример присвоения идентификатора приведен на рис. 2.11. На мнемосхеме обведен сгруппированный активный элемент, в XML-структуре выделена группа объектов, составляющих этот элемент. Идентификатор присвоен группе и основному объекту.

Также можно присвоить этот же идентификатор и всем прочим объектам группы (для единства структуры), но это не обязательное условие.

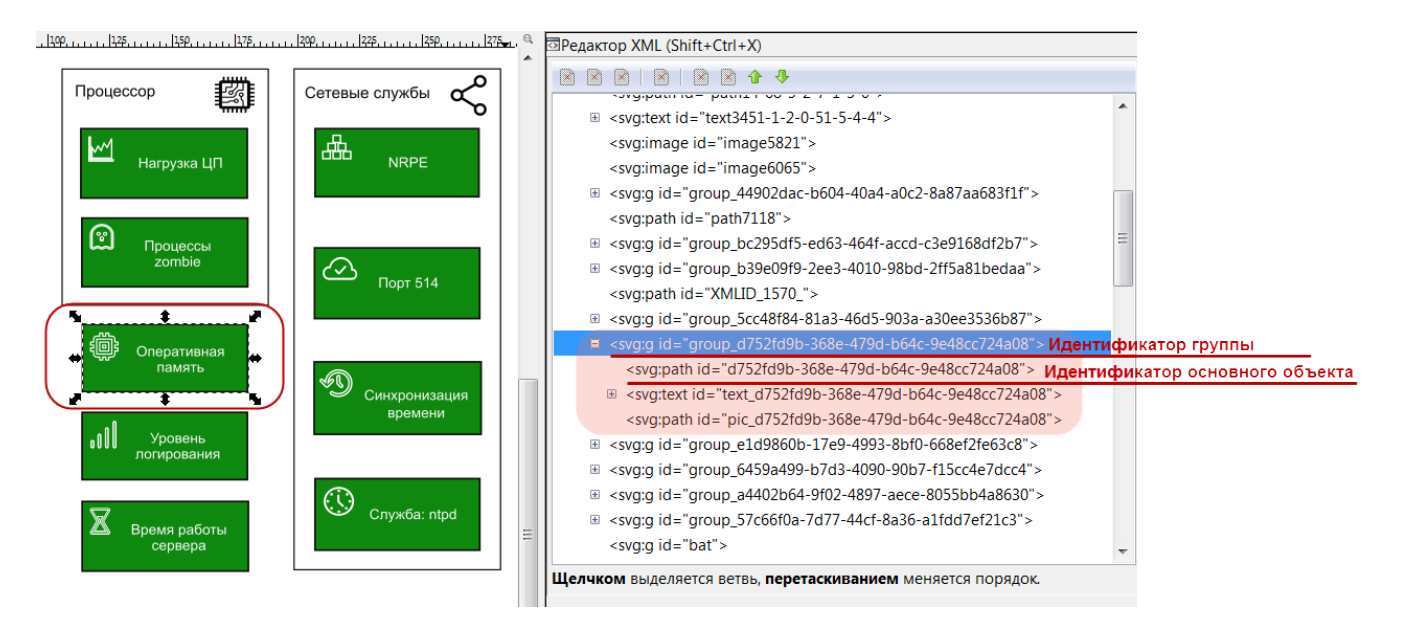

Рисунок 2.11 – Пример присвоения идентификатора группе объектов

 для корректного отображения мнемосхемы при разных разрешениях экрана размер страницы в редакторе должен соответствовать размеру схемы. Изменить размер страницы можно в окне свойств документа: «Файл – Свойства документа», вкладка «Страница», блок «Ориентация».

| ٠    | Свойства        | а докумен                     | ra (Shift+                       | Ctrl+[          | ))                 |           |                    |                      |               |
|------|-----------------|-------------------------------|----------------------------------|-----------------|--------------------|-----------|--------------------|----------------------|---------------|
| 2 Cr | зойства ,       | документа                     | a (Shift+C                       | (trl+D          | )                  |           |                    |                      | a 🕱           |
| Ст   | раница          | Направл                       | яющие                            | Сетки           | Прилипа            | ние Цве   | т Сценарии         | Метаданные           | Лицензия      |
| O6   | щие             | раницы                        |                                  |                 |                    |           | <u>Е</u> диниц     | ца измерения:        | mm 💌          |
|      | A4              |                               | 2                                | 210,0 x         | 297,0 mm           |           |                    |                      | *             |
|      | US Lette        | er                            | 8                                | ,5 x 11         | .,0 in             |           |                    |                      |               |
|      | US Lega         | d                             | 8                                | ,5 x 14         | l,0 in             |           |                    |                      | -             |
| 1    | Ориента         | ция:                          |                                  |                 |                    |           | ١                  | © П <u>о</u> ртрет ( | <u>Альбом</u> |
|      | Другой          | размер—                       | <u>Ш</u> ирина<br><u>В</u> ысота | a: 400<br>a: 24 | 0,00000<br>0,00000 |           |                    | Едини <u>ц</u> ы:    | mm 💌          |
|      | ⊞ <u>П</u> одо  | гнать раз                     | мер стра                         | аницы           | под содер          | жимое     |                    |                      |               |
|      | •Масшта<br>Масш | бировани<br>таб по <u>Х</u> : | 1,00000                          | )               | Mac                | штаб по ! | <u>Y</u> : 1,00000 | 🛉 Един               | иц на mm.     |

#### 2.4. Создание XML-словаря для внешних систем

XML-словарь контролируемых средств внешней системы содержит пути к головной мнемосхеме и мнемосхемам низшего уровня (при наличии), uuid и наименование контролируемых средств, которое будет отображаться в интерфейсе клиента.

Создать XML-словарь можно с помощью любого текстового редактора – например, Notepad++.

При создании XML-словаря контролируемых средств необходимо придерживаться следующих правил:

- 1) название файла: tsDict.xml;
- 2) корневым XML-элементом словаря является элемент tsDictList;
- 3) внутри корневого элемента tsDictList находятся элементы tsDict;
- 4) первый элемент tsDict содержит путь к головной мнемосхеме, у него есть следующие атрибуты:
  - uuid: идентификатор головной мнемосхемы (необязательно);
  - name: наименование головной мнемосхемы (необязательно);
  - schema: путь к SVG-файлу головной мнемосхемы на сервере.
- 5) все последующие элементы tsDict описывают контролируемые программные или аппаратные средства (один tsDict одно средство);
- 6) внутри элемента tsDict размещается информация по контролируемому средству, содержащая следующие атрибуты:
  - uuid: идентификатор. Должен быть уникальным для каждого контролируемого средства и состоять из 36 символов. uuid определяется протоколом ИЛВ с внешней системой (пример протокола с uuid см. на рис. 2.1);
  - name: наименование контролируемого средства, которое будет отображаться в дереве элементов в клиентском интерфейсе;
  - schema: путь на сервере к SVG-файлу мнемосхемы контролируемого средства (при наличии таковой).

Для логического разделения элементов в словаре можно вставлять комментарии: <!-- комментарий -->.

На рис. 2.12 приведен пример оформления словаря контролируемых средств для внешних систем.

| 😑 tsDict_ | _ASARTC.xml                                                            | 1                                           |                                                                        |   |
|-----------|------------------------------------------------------------------------|---------------------------------------------|------------------------------------------------------------------------|---|
| 1 -       | KtsDictI                                                               | list>                                       |                                                                        |   |
| 2         |                                                                        | <tsdict< th=""><th></th><th></th></tsdict<> |                                                                        |   |
| 3         |                                                                        |                                             | uuid=""                                                                |   |
| 4         |                                                                        |                                             | name=""                                                                | = |
| 5         |                                                                        |                                             | <pre>schema="techState/res/svg/mnemonicDiagramPPI.svg"/&gt;</pre>      |   |
| 6         |                                                                        |                                             |                                                                        |   |
| 7         | Beg</td <td>gin of de</td> <td>escription: ASARTC_1&gt;</td> <td></td> | gin of de                                   | escription: ASARTC_1>                                                  |   |
| 8         |                                                                        |                                             |                                                                        |   |
| 9         |                                                                        | <tsdict< th=""><th></th><th></th></tsdict<> |                                                                        |   |
| 10        |                                                                        |                                             | uuid="2a9f788c-ca64-4df0-9f2f-e736e6c100f0"                            |   |
| 11        |                                                                        |                                             | name="AH 1"                                                            |   |
| 12        |                                                                        |                                             | <pre>schema="techState/res/svg/mnemonicDiagramASARTC_1.svg"/&gt;</pre> |   |
| 13        |                                                                        | <tsdict< td=""><td></td><td></td></tsdict<> |                                                                        |   |
| 14        |                                                                        |                                             | uuld="U34cl3ad-1867-4767-87e2-aa8033c6663e"                            |   |
| 15        |                                                                        | an a Dú an                                  | name="1-и спутниковыи конвертер 1-го азимутального облучателя"/>       |   |
| 17        |                                                                        | <csd1cc< td=""><td></td><td></td></csd1cc<> |                                                                        |   |
| 10        |                                                                        |                                             |                                                                        |   |
| 10        |                                                                        | ZteDict                                     | наше- 2-и спутниковый конвертер 1-го азинутального облучателя //       |   |
| 20        |                                                                        | (000100                                     | 1111 d="1393993h-6172-4fd5-a78f-26da3673h59a"                          |   |
| 21        |                                                                        |                                             | лате 100000 ст. на чист сощоство составлять по обличателя"/>           |   |
| 22        |                                                                        | ≺tsDict                                     |                                                                        |   |
| 23        |                                                                        |                                             | uuid="edaalcc8-6b5b-4533-87de-996fa640bbdb"                            |   |
| 24        |                                                                        |                                             | пате="2-й спутниковый конвертер 2-го азимутального облучателя"/>       |   |
| 25        |                                                                        | <tsdict< td=""><td></td><td></td></tsdict<> |                                                                        |   |
| 26        |                                                                        |                                             | uuid="c59fe7c0-b0ee-420d-b90e-4c2108e331c5"                            |   |
| 27        |                                                                        |                                             | name="1-й спутниковый конвертер главного облучателя"/>                 |   |
| 28        |                                                                        | <tsdict< td=""><td></td><td></td></tsdict<> |                                                                        |   |
| 29        |                                                                        |                                             | uuid="2bfdec40-790f-4507-8a95-2b0840f66be8"                            |   |
| 30        |                                                                        |                                             | name="2-й спутниковый конвертер главного облучателя"/>                 |   |
| 31        |                                                                        | <tsdict< td=""><td></td><td></td></tsdict<> |                                                                        |   |
| 32        |                                                                        |                                             | uuid="e1b05699-fb9a-4fb6-b07a-8a3b27a595ff"                            |   |
| 33        |                                                                        |                                             | name="1-й спутниковый конвертер 1-го угломестного облучателя"/>        |   |
| 34        |                                                                        | <tsdict< td=""><td></td><td></td></tsdict<> |                                                                        |   |
| 35        |                                                                        |                                             | uuid="42a458a9-9c88-42c0-9bb0-22609a6f49a2"                            |   |
| 36        |                                                                        |                                             | name="2-й спутниковый конвертер 1-го угломестного облучателя"/>        |   |
| 37        |                                                                        | <tsdict< td=""><td></td><td></td></tsdict<> |                                                                        |   |
| 38        |                                                                        |                                             | uula="8332e100-74e7-46e3-8738-640d2e62c119"                            |   |
| 39        |                                                                        |                                             | name="1-и спутниковыи конвертер 2-го угломестного облучателя"/>        |   |
| 40        |                                                                        | CSDICt                                      |                                                                        |   |
| 42        |                                                                        |                                             | unin- uning and and and and an an an an an an an an an an an an an     |   |
| 43        |                                                                        | ZteDict                                     | наше- 2-и спутниковыи конвертер 2-го угноместного солучателя"/>        |   |
| 44        |                                                                        | 1000100                                     | uuid="4cc219a5-49d1-460e-b56a-aad300021a13"                            | - |
|           |                                                                        | 1                                           |                                                                        | - |

Рисунок 2.12

После того как словарь будет сформирован, его рекомендуется проверить на валидность любым online XML-валидатором.

2.5. Создание XML-словаря для системы Nagios

При поступлении данных от системы Nagios для настройки ПС «Контроль-ТС» необходимо создать два XML-файла:

- 1) Конфигурационный файл, указывающий путь к головной мнемосхеме, см. 2.5.2.
- 2) Словарь контролируемых программных и аппаратных средств, см. 2.5.3.

Для создания словаря контролируемых средств можно использовать XML-файл с данными Nagios, автоматически сгенерированный специальной утилитой, подробнее об этом см. ниже (2.3).

# 2.5.1. Генерация XML-файла с данными системы Nagios

XML-файл с данными от системы Nagios генерируется с помощью утилиты techstate-nagios-gen-dict, расположенной на сервере в каталоге: /home/forsys/techstate-nagios/dict\_gen.

В этом же каталоге находится скрипт запроса данных get\_nagios\_info.sh, (результаты которого использует утилита) и файл README.

Для работы утилиты необходимо установить на сервер пакет netcat.

Способ использования утилиты подробно описан в файле README.

Сгенерированный XML-файл содержит uuid контролируемого средства, его тип, наименование, IP-адрес хоста. На рис. 2.13 приведен пример XML-файла, сгенерированного уитилитой techstate-nagios-gen-dict.

| 😑 na | jios xml                                                                                                    |            |
|------|----------------------------------------------------------------------------------------------------|------------|
| 1    | <pre>ctsDictList&gt;</pre>                                                                                                    | A          |
| 2    | <pre><tsdict name="NAC" uuid="43ea8872-b71c-4ba1-a9cc-9eb6c84662e5"></tsdict></pre>                                                             |            |
| 3    | <pre><nagios ip="127.0.0.1" name="NAC" parent_uuid="" type="host"></nagios></pre>                                                               |            |
| 4    |                                                                                                    |            |
| 5    | <pre><tsdict name="aspat" uuid="5cdd9c70-44e6-4d0f-b8c0-f9ab1b0643aa"></tsdict></pre>                                                           |            |
| 6    | <pre><nagios ip="192.168.77.233" name="aspat" parent_uuid="" type="host"></nagios></pre>                                                        |            |
| 7    |                                                                                                    |            |
| 8    | <pre><tsdict name="aspat-cloud" uuid="5363037f-6e44-45a5-aa6e-02b2740c2f23"></tsdict></pre>                                                     |            |
| 9    | <pre><nagios ip="192.168.77.200" name="aspat-cloud&lt;/pre&gt;&lt;/td&gt;&lt;td&gt;" parent_uuid="" type="host"></nagios></pre>                 |            |
| 10   |                                                                                                    |            |
| 11   | <pre><tsdict <="" name="aspat-vps-bitwel" pre="" uuid="cf4142b2-c34b-4d4d-a7e0-194cb4dea2a7"></tsdict></pre>                                    | b1-beta">  |
| 12   | <pre><nagios ip="bitweb1.forsys.ru" name="aspat-vps&lt;/pre&gt;&lt;/td&gt;&lt;td&gt;s-bitweb1-beta" parent_uuid="" type="host"></nagios></pre>  |            |
| 13   |                                                                                                    |            |
| 14   | <pre><tsdict <="" name="aspat-vps-bitweb" pre="" uuid="ef2978e1-c3c2-4c16-8290-3e7d2ca23a5a"></tsdict></pre>                                    | b1-cloud"> |
| 15   | <pre><nagios ip="bitweb1.forsys.ru" name="aspat-vp;&lt;/pre&gt;&lt;/td&gt;&lt;td&gt;s-bitweb1-cloud" parent_uuid="" type="host"></nagios></pre> |            |
| 16   | -                                                                                                    |            |
| 17   | <pre><tsdict <="" name="aspat-vps-ihor2" pre="" uuid="ad68b407-be07-4ef0-9620-45cb6287bb5f"></tsdict></pre>                                     | -cloud">   |
| 18   | <pre><nagios ip="ihor2.forsys.ru" name="aspat-vps-&lt;/pre&gt;&lt;/td&gt;&lt;td&gt;ihor2-cloud" parent_uuid="" type="host"></nagios></pre>      |            |
| 19   | -                                                                                                    |            |
| 20   | <pre><tsdict name="astra-1.4-devel&lt;/pre&gt;&lt;/td&gt;&lt;td&gt;" uuid="ca58482f-2a83-4a32-85aa-b00f8ce0ce4b"></tsdict></pre>                |            |
| 21   | <pre><nagios <="" ip="192.168.76.33" name="astra-1.4-de" parent_uuid="" pre="" type="host"></nagios></pre>                                      | vel"/>     |
| 22   |                                                                                                    |            |
| 23   | <pre><tsdict name="astra-devel" uuid="a3900127-5cbb-4357-b7db-339154f8f942"></tsdict></pre>                                                     |            |
| 24   | <pre><nagios ip="192.168.77.157" name="astra-devel&lt;/pre&gt;&lt;/td&gt;&lt;td&gt;" parent_uuid="" type="host"></nagios></pre>                 |            |
| 25   |                                                                                                    |            |
| 26   | <pre><tsdict name="atlant" uuid="7c5b2742-b76b-43b3-9dd7-0510b2d86632"></tsdict></pre>                                                          |            |
| 27   | <pre><nagios ip="192.168.77.167" name="atlant" parent_uuid="" type="host"></nagios></pre>                                                       |            |
| 28   |                                                                                                    |            |
| 29   | <pre>- <tsdict name="bear" uuid="e7b599e6-e628-4727-944f-8caea582c885"></tsdict></pre>                                                          |            |
| 30   | <pre><nagios ip="192.168.77.183" name="bear" parent_uuid="" type="host"></nagios></pre>                                                         |            |
| 31   |                                                                                                    |            |
| 32   | <pre><tsdict name="broadcast" uuid="coordenation-double-byc3-6c548b5f4c0c"></tsdict></pre>                                                      |            |
| 33   | <pre><nagios ip="127.0.0.1" name="broadcast" parent_uuid="" type="host"></nagios> </pre>                                                        |            |
| 34   |                                                                                                    |            |
| 35   | <pre><tsdict name="bugzilla" uuid="96f007b3-66bb-4ddf-ac3b-233999f13033"> </tsdict></pre>                                                       |            |
| 36   | <pre><naglos ip="192.168.76.45" name="bugzilla" parent="" type="host" uuld=""></naglos></pre>                                                   | · ·        |

Рисунок 2.13 – Пример XML-файла с данными Nagios

#### 2.5.2. Конфигурационный файл

Конфигурационный XML-файл содержит путь к головной мнемосхеме комплекса. Создать файл можно с помощью любого текстового редактора – например, Notepad++.

При создании конфигурационного XML-файла следует придерживаться следующих правил:

- название файла: tsDict.xml;
- корневым XML-элементом является элемент tsDictList;
- внутри корневого элемента tsDictList находится элемент tsDict, у которого есть следующие атрибуты:

uuid: идентификатор головной мнемосхемы (необязательно);

name: наименование головной мнемосхемы (необязательно);

schema: путь к SVG-файлу головной мнемосхемы на сервере.

На рис. 2.14 приведен пример конфигурационного файла головной мнемосхемы.

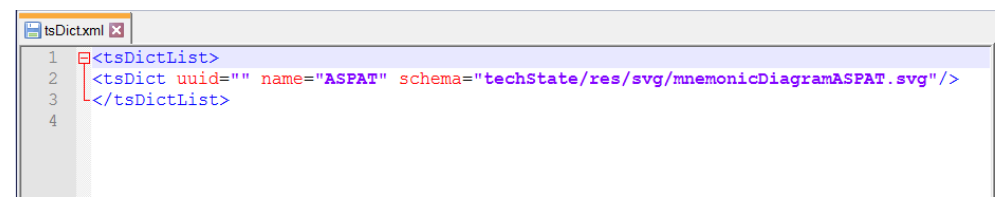

Рисунок 2.14 – Пример конфигурационного файла

2.5.3. Словарь контролируемых средств

XML-словарь контролируемых средств можно создать на основе автоматически сгенерированного XML-файла с данными от системы Nagios, подробнее см. 2.3.

XML-словарь содержит описание контролируемых средств (uuid, тип, наименование и т.п.) и пути к мнемосхемам низшего уровня (при наличии). Этот словарь используется для преобразования данных Nagios формата mklivestatus в формат XML ПС «Контроль-TC».

Создать XML-словарь можно с помощью любого текстового редактора – например, Notepad++.

При создании XML-словаря контролируемых средств необходимо придерживаться следующих правил:

- 1) название файла со словарем должно отличаться от названия конфигурационного файла, например: tsNagiosDict.xml;
- 2) корневым XML-элементом словаря является элемент tsDictList;
- 3) внутри корневого элемента tsDictList находятся элементы tsDict;
- каждый элемент tsDict описывает одно контролируемое программное или аппаратное средство;
- 5) внутри элемента tsDict размещается информация по контролируемому средству, содержащая следующие атрибуты:

uuid: идентификатор. Должен быть уникальным для каждого контролируемого средства и состоять из 36 символов. Получить uuid можно двумя способами:

- из XML-файла с данными Nagios (подробнее об этом см. 2.3);
- путем генерации любым online генератором. Это способ получения uuid подходит, когда мнемосхема и XML-словарь разрабатываются без использования XML-файла с данными Nagios или этот файл был получен позднее (в этом случае используемый в Nagios uuid можно игнорировать, так как контролируемое средство определяется атрибутом nagios/name).

name: наименование контролируемого средства, которое будет отображаться в дереве элементов в клиентском интерфейсе;

schema: путь на сервере к SVG-файлу мнемосхемы контролируемого средства (при наличии таковой);

nagios: элемент внутри tsDict - содержит данные, поступающие по этому контролируемому средству от системы мониторинга Nagios, имеет атрибуты:

ip: IP-адрес - атрибут контролируемых средств первого уровня (хостов), у которых type=«host»;

host: наименование родительского элемента первого уровня (хоста) – атрибут контролируемых средств всех прочих уровней (каждое такое средство относится к тому или иному средству первого уровня). Именно этим атрибутом определяется построение дерева элементов в части «родительпотомок».

Элемент tsDict/nagios, в зависимости от уровня контролируемого средства, может иметь либо атрибут ip, либо host;

type: тип контролируемого средства – для первого уровня host, для всех прочих уровней service;

name: наименование контролируемого средства в системе Nagios;

parent\_uuid: родительский идентификатор – для тех элементов, которые в дереве необходимо разместить под элементом одного с ними типа. То есть только для:

- host->host: например, когда внутри сервера размещаются его LXC-контейнеры, каждый из которых имеет свой ip-адрес;
- service->service: например, когда контролируемые параметры сервера распределяются по «виртуальным» группам – Диск, Память, Службы и пр. О конструкции родительского элемента, который является «виртуальной» группой см. ниже;

Построение дерева для элементов host->service происходит автоматически.

comment: пояснение к контролируемому средству, которое будет выводиться при наведении на него мышью в дереве элементов;

6) при создании «виртуальной» группы контролируемых средств ее родительский элемент tsDict должен иметь следующие атрибуты:

uuid: уникальный идентификатор, он будет использоваться как parent\_uuid у дочерних элементов группы;

name: наименование группы, которое будет отображаться в дереве в клиентском интерфейсе;

nagios:

host: наименование родительского элемента первого уровня (хоста);

type: тип контролируемого средства service;

name: наименование здесь может быть любым, поскольку это «виртуальный» элемент и системой Nagios не контролируется. Важное условие – это наименование не должно совпадать с наименованием ни одного контролируемого в Nagios средства по данному хосту;

Группы контролируемых средств можно помечать в словаре комментарием: <!-- пояснение к группе --> для логического разделения.

На рис. 2.15 приведен пример оформления словаря контролируемых средств, где:

- строки 2-19: список контролируемых средств первого уровня серверов (type=«host»). У одного из серверов (строка 5) есть детальная мнемосхема атрибут schema;
- строки 21-36: группа параметров сервера, у которых type=«service», при этом в
   строке 22 название группы и родительский идентификатор, а в строках 25-36 контролируемые средства этой группы, имеющие parent\_uuid.

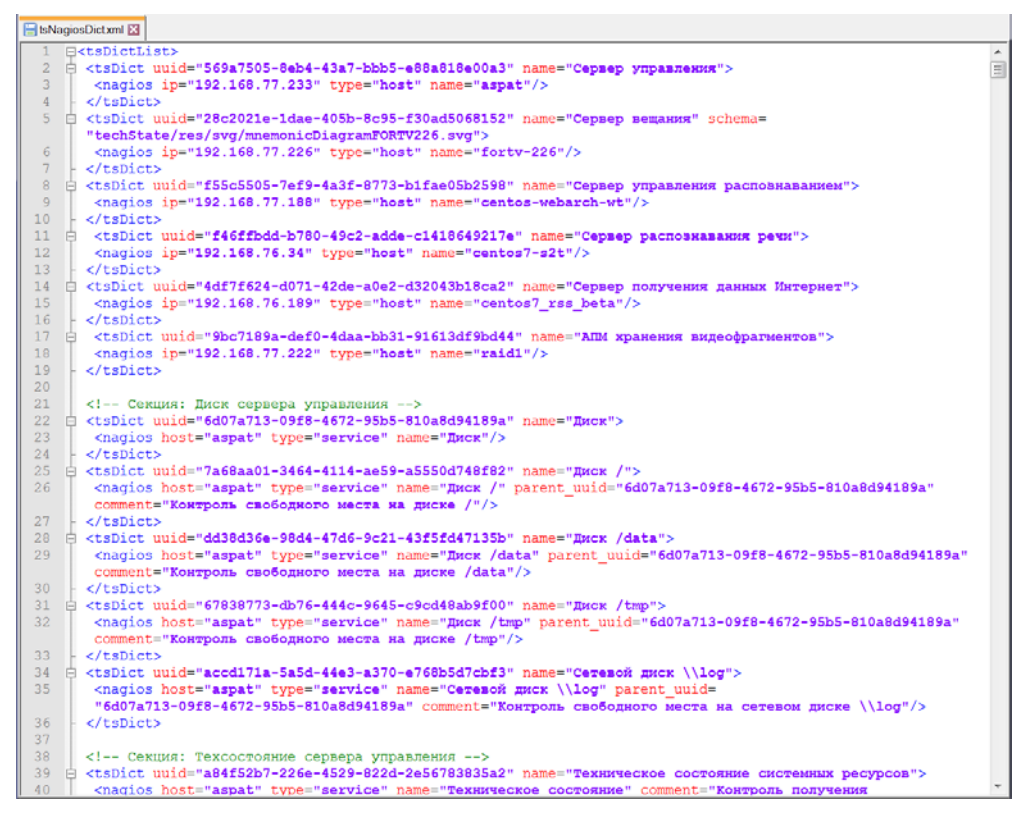

Рисунок 2.15 – Пример словаря контролируемых средств с «виртуальными» группами

На рис. 2.16 приведен пример оформления словаря контролируемых средств с вложенностью типа host->host, где:

- строки 2-19: список контролируемых средств первого уровня серверов (type=«host»);
- строки 21-30: список LXC-контейнеров одного из серверов, у которых type=«host» и имеется parent\_uuid.

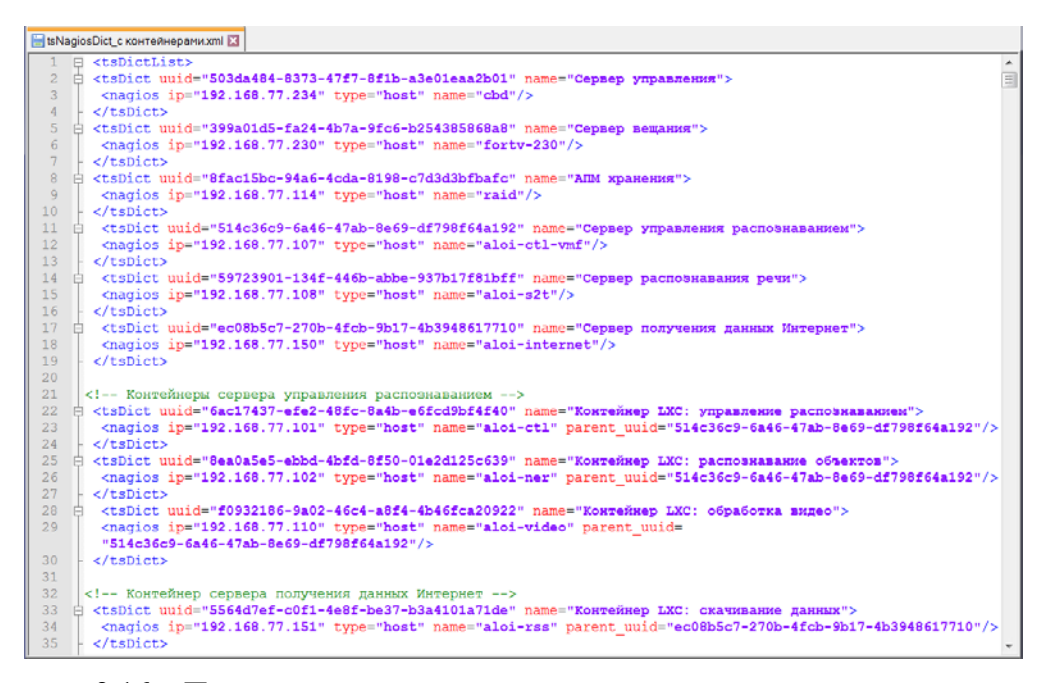

Рисунок 2.16 – Пример словаря контролируемых средств с реальными группами

После того как словарь будет сформирован, его рекомендуется проверить на валидность любым online XML-валидатором.

2.6. Настройка модуля взаимодействия с Nagios

Файл с настройками модуля взаимодействия с системой Nagios размещается в каталоге /etc/techstate-nagios.d и имеет расширение .conf.

Файл содержит также перечень IP-адресов от Nagios, разрешенных для отображения в интерфейсе клиента – так называемый «белый список» (секция white-hosts-list).

Пример conf-файла:

```
<techstate-nagios>
<!--Хост/хосты nagios-->
<nagios-host>192.168.77.175</nagios-host>
<!--Порт службы mk-livestatus-->
<mk-livestatus-port>6557</mk-livestatus-port>
<!--UUID корневого элемента сообщения о TC для службы techstate-srv-->
<message-uuid>cecfa63c-528d-44ee-bbdd-d9d4a1bd7394</message-uuid>
<!--Hacтpoйки доступа к сервису/-ам techstate-srv-->
<techstate-srv>127.0.0.1</techstate-srv>
<!--Список интересующих адресов nagios, разделенных пробелом.
Если список не задан, то обрабатываются все адреса-->
<white-hosts-list>192.168.77.188 192.168.77.226 192.168.77.227
192.168.77.233 192.168.76.34 192.168.77.148</white-hosts-list>
</techstate-nagios>
```

Если секция white-hosts-list пустая, в интерфейсе будут отображаться все контролируемые средства от Nagios.

2.7. Настройка расположения мнемосхем и словарей

Файлы с мнемосхемами и словарями размещаются в подкаталогах относительно /home/forsys/mnemonic/DIR, где DIR – произвольное название каталога, как правило, название проекта.

Файл с настройкой nginx размещается в каталоге /etc/nginx/conf.d/default.conf.d и имеет расширение .conf. В файле настраиваются пути к XML-словарям и мнемосхемам.

В примере приведен файл mnemonic-ntc.conf, в котором указаны пути для реализации проекта ntc. В файле изменяются только первые две строки.

```
set $path_to_svg "/home/forsys/mnemonic/ntc/svg";
set $path_to_dict "/home/forsys/mnemonic/ntc/dict";
location ~ /techState/res/svg/.*\.svg$ {
  root $path_to_svg/;
  rewrite /techState/res/svg/(.*) /$1 break;
}
location ~ /techState/res/dict/.*\.xml {
  root $path_to_dict/;
  rewrite /techState/res/dict/(.*) /$1 break;
}
```

#### 2.8. Проверка функционирования программы

После того как действия по настройке ПС «Контроль-ТС» будут завершены, следует запустить клиентскую часть ПС «Контроль-ТС» (см. 3.2).

Во вкладке «Состояние» проверить отображение дерева контролируемых средств и головной мнемосхемы (пример см. на рис. 3.1). При наличии мнемосхем низшего уровня – проверить их отображение, щелкнув по значку  $\clubsuit$ , который появляется рядом с названием контролируемого средства в дереве, если у него есть своя мнемосхема.

Цвет элементов на мнемосхеме и в дереве должен соответствовать их текущему состоянию (расшифровку цветов см. в таблице 3.1).

Для проверки изменения состояния (цвета) контролируемых средств можно физически изменить состояние того или иного контролируемого средства. Например, выключить – в этом случае цвет элемента через какое-то время должен стать серым.

Либо, если данные поступают от внешних систем, произвести имитацию изменения состояния контролируемых средств, загрузив в ПС «Контроль-TC» XML-сообщение, в котором соответствующим образом выставить у элементов значения в поле operable. Возможные значения определяются протоколом ИЛВ с внешней системой, но в качестве примера конкретной реализации можно привести следующие значения: unknown, ok, warning, error.

#### 3. Вызов и загрузка программы

3.1. Серверная часть

Серверная часть ПС «Контроль-ТС» не имеет интерфейсов управления и загружается автоматически после включения серверного оборудования.

3.2. Клиентская часть

В случае если клиентская часть ПС «Контроль-ТС» встраивается в стороннее приложение, ее запуск выполняется этим приложением.

Если клиентская часть применяется как отдельное приложение (далее – программа «Контроль-TC»), то для ее запуска следует на рабочем столе ПК дважды щелкнуть мышью по иконке «Контроль-TC».

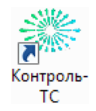

Альтернатива - щелкнуть по значку «Контроль-ТС» в меню «Пуск – Контроль-ТС».

Загружается основной интерфейс программы «Контроль-ТС» – вкладка «Состояние», пример на рис. 3.1.

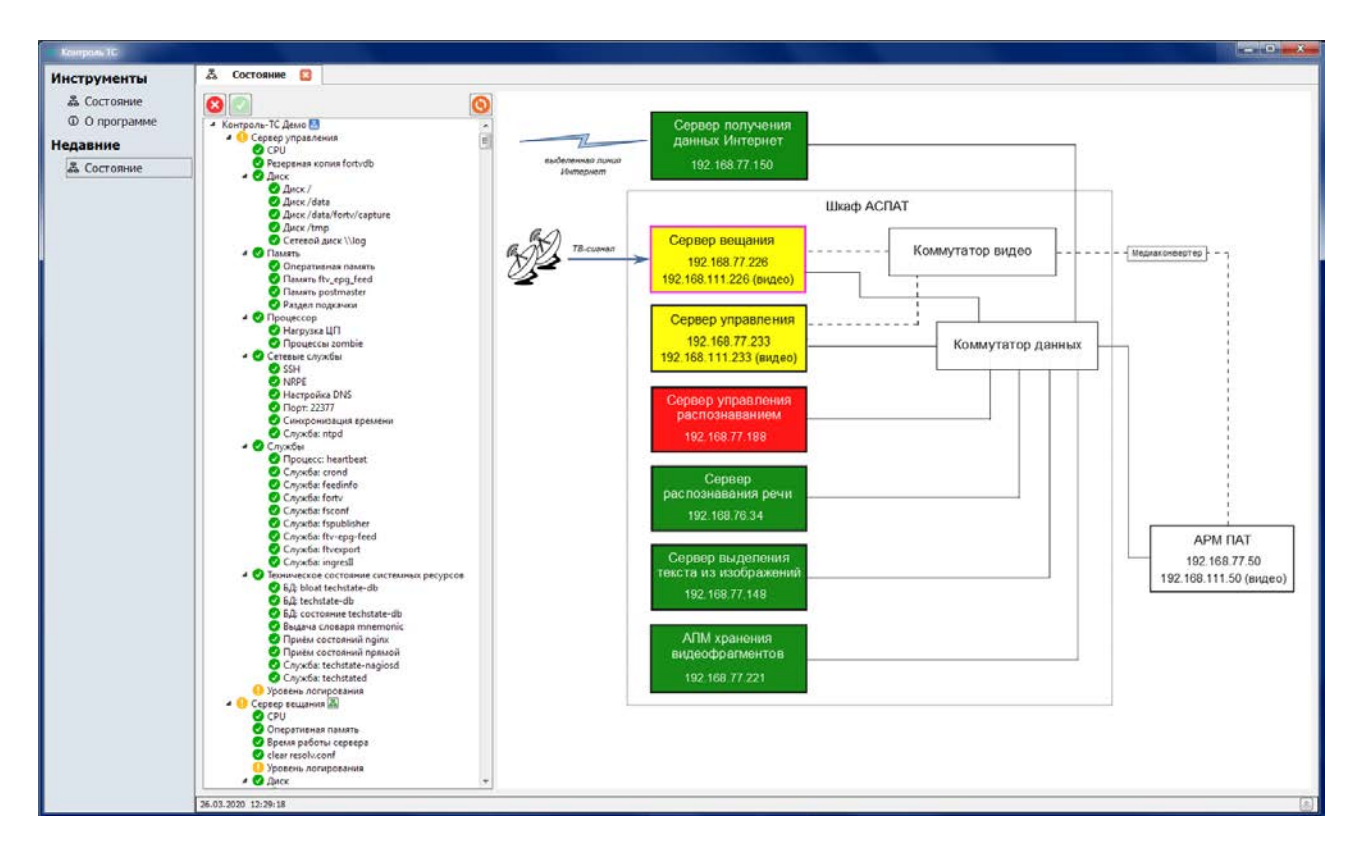

Рисунок 3.1 – Основной интерфейс программы «Контроль-ТС» (пример реализации)

Основной интерфейс содержит:

- панель навигации (в левой части экрана): позволяет перемещаться между вкладками. Чтобы скрыть панель навигации, следует подвести курсор к левой границе окна и при появлении всплывающего элемента щелкнуть по нему мышью;
- дерево контролируемых средств: представленные в виде иерархической структуры контролируемые средства и их техническое состояние;
- мнемосхема: графическая информация о техническом состоянии контролируемых средств;
- строка состояния (в нижней части экрана): в ней выводятся текущие дата и время.
   Из строки состояния по кнопке можно открыть журнал сообщений оператору.

Техническое состояние контролируемых средств показано на мнемосхеме и в дереве контролируемых средств с помощью цветовой индикации, описание которой приведено в таблице 3.1.

| таолица                                   | 5.1     |                               |                         |
|-------------------------------------------|---------|-------------------------------|-------------------------|
| Цвет элемента на мнемосхеме<br>(в дереве) |         | Техническое состояние         | Комментарий к состоянию |
| Серый                                     |         | Неизвестное состояние         | Состояние не определено |
|                                           | Зеленый | Работоспособно                | Норма                   |
|                                           | Желтый  | Функционирует с ограничениями | Предаварийное состояние |
|                                           | Красный | Неработоспособно              | Авария                  |

При первом запуске программы «Контроль-ТС» необходимо выполнить настройку сервера (выбрать сервер). В открывшемся окне нажать на кнопку «Начать».

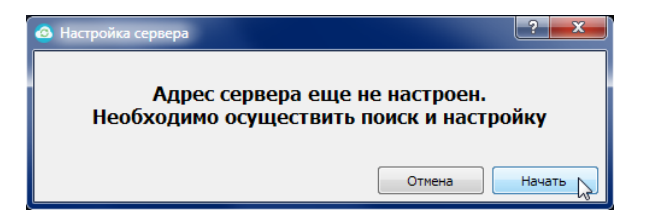

Система выполнит поиск в локальной сети доступных работающих серверов с установленной серверной частью ПС «Контроль-ТС» (как правило, это один сервер). Следует выбрать его щелчком мыши и нажать на кнопку «Выбрать».

| 🐠 Поиск сервера        | ? <u>****</u>                   |
|------------------------|---------------------------------|
|                        | Доступные серверы               |
| IP-адрес               | Комментарий                     |
| 192.168.77.233         | Control TS demo server          |
|                        |                                 |
|                        |                                 |
|                        |                                 |
|                        |                                 |
|                        |                                 |
|                        |                                 |
| Найти заново (F5) Ввес | ти адрес вручную Отмена Выбрать |

Если в результате поиска будет найдено несколько серверов, выбрать нужный.

В том случае, если сервер не был найден в автоматическом режиме, необходимо запустить поиск еще раз – по кнопке «Найти заново». Если и в этот раз поиск не принес результатов, следует обратиться к администратору – возможно, присутствуют проблемы с сетью или с работой сервера.

Впоследствии можно настроить IP-адрес сервера из вкладки «О программе» по кнопке «Выбор сервера».

Таблица 3-1